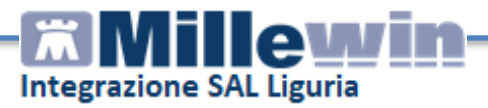

## INTEGRAZIONE SAL Liguria – i servizi d'integrazione ASL 3 Genovese

| Assistenza tecnica al progetto2                                                                                                    | 2                       |
|----------------------------------------------------------------------------------------------------|-------------------------|
| Come accedere ai servizi di integrazione                                                                                                    | 3                       |
| <ul> <li>A – BARRA DEI SERVIZI AGGIUNTIVI E DEGLI STRUMENTI</li></ul>                                                                                      | 1<br>1<br>5<br>5<br>7   |
| B – Informazioni generali       9         3. Medico selezionato       9         4. Assistito selezionato       9         5. Informazioni generali       12 | <b>)</b><br>9<br>9<br>2 |
| <ul> <li>C – Servizi su assistito singolo</li></ul>                                                                                                    | 2                       |
| <ul> <li>D – Servizi sull'intero archivio</li></ul>                                                                                                    | 3 5 6                   |
| E – Prenotazione PIUMAweb       19         10.       Inserimento credenziali       19         11.       Prenotazione PIUMAWeb       20                     | <b>)</b><br>9<br>0      |

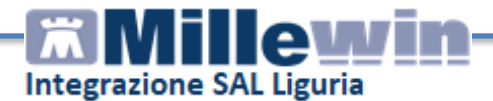

# DATI PRODUTTORE

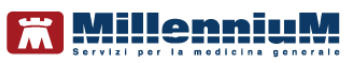

Via Di Collodi, 6/C 50141 – Firenze www.millewin.it

# Assistenza tecnica al progetto

A supporto del Medico nella buona riuscita del Progetto e nel corretto utilizzo del programma, sono disponibili i seguenti contatti:

> ASSISTENZA TECNICA DATASIEL

Per supporto nella fase di installazione o per problemi relativi al mancato raggiungimento dei servizi (server non disponibile, errore nei servizi, ecc.), al funzionamento della piattaforma regionale e alla gestione degli accessi (credenziali, pincode, ecc.) contattare l'Assistenza Tecnica di Datasiel disponibile ai numeri:.

Telefono: 0105383460

Orario di servizio: dal lunedì al venerdì dalle 9.00 alle 18.00

ASSISTENZA TECNICA MILLENNIUM Per domande o supporto sulle funzionalità del modulo "Addon SAL Liguria" sono disponibili i seguenti contatti:

Numero verde: **800 949 502** Email: <u>assistenza.millennium@dedalus.eu</u>

**Orario di servizio:** dal lunedì al venerdì dalle 8.30 alle 19.30 ed il sabato dalle 9.00 alle 13.00

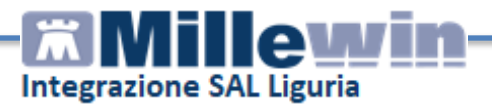

# **INTEGRAZIONE SAL Liguria – i servizi d'integrazione**

# Come accedere ai servizi di integrazione

Selezionare la **voce Integrazione Liguria** dal menù **Scambio dati** di Millewin

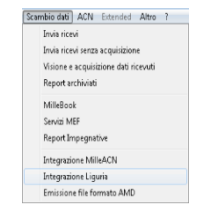

Si aprirà la seguente schermata:

|    | Intr 1 one Millev 2 IGURIA                                                                             |                                                                                                    |                                                                                                    |
|----|----------------------------------------------------------------------------------------------------|----------------------------------------------------------------------------------------------------|----------------------------------------------------------------------------------------------------|
| ΑЦ | Servizi aggiuntivi Strumenti ?                                                                         |                                                                                                    |                                                                                                    |
| в  | Medico selezionato 3<br>per i servizi di progetto (utente<br>corrente o suo associato)<br>Andrea STIMA | Assistito selezionato 4<br>Nominativo : Marco PIZZA<br>odice fiscale : PZZMRC08800969G<br>dico titolare : Andrea STIMA                                   | Informazioni generali 5<br>Versione integrazione:<br>15.0.144.0<br>Versione catalogo:<br>LIGURIA-2017-05-03 (2.4.7.1) |
| c  | SER                                                                                                    | VIZI SU ASSISTITO: MARCO PIZZA<br>Ricezione anagrafica<br>Ricevi 6                                                                                       |                                                                                                    |
|    |                                                                                                    | J INTERO ARCHIVIO DI ANDREA STIMA<br>ZI DI RICEZIONE DATI (INTERO ARCHIVIO<br>ovi dati origina scarcati)<br>neamento anggrafiche<br>noo stato invij<br>3 | )<br>Ricevi extomaticamente i nuovi<br>dati all'avvio di Millewin<br>Chiudi                                           |

Consultando l'immagine sopra riportata, è possibile notare che l'interfaccia grafica è suddivisa in quattro sezioni:

- A Barra dei servizi aggiuntivi e degli strumenti
- B informazioni generali
- C Servizi su assistito singolo
- D Servizi sull'intero archivio

Nello specifico, si riportano nel dettaglio le descrizioni delle singole aree, contrassegnate dai numeri da 1 a 9

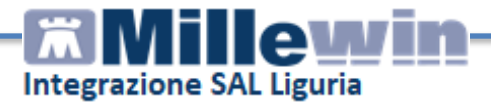

## A – BARRA DEI SERVIZI AGGIUNTIVI E DEGLI STRUMENTI

## 1. Servizi aggiuntivi

#### Gestione lotti NRE

È possibile accedere alla maschera della *Gestioni lotti NRE* dalla finestra di *Integrazione Liguria* attraverso il menù *Servizi aggiuntivi* 

| 🛣 Integrazione M   | illewin - LIGL | JRIA |  |
|--------------------|----------------|------|--|
| Servizi aggiuntivi | Strumenti      | ?    |  |
| Gestione lott      | i NRE          |      |  |

Nella finestra viene visualizzato il numero di NRE ancora disponibili ma non ancora utilizzati, cliccando sul pulsante *Scarica lotto* verranno scaricati 1000 NRE

| Scarico lotti NR                                  | E        |               |
|---------------------------------------------------|----------|---------------|
| Su questa postazione risultano disponibili ancora | 1000 NRE | Scarica lotto |

È possibile rendere la procedura di scarico di un nuovo lotto automatica abilitando l'apposita opzione:

📝 Scarica automaticamente un nuovo lotto quando restano meno di 200 NRE

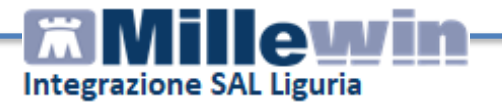

#### Invio flussi Art. 59 bis

È possibile accedere alla maschera *dell'Invio flussi art. 59,* per l'invio delle ADI e delle PIPP alla propria ASL di riferimento, dalla finestra di *Integrazione Liguria* attraverso il menù *Servizi aggiuntivi* 

| 📶 Integrazione M   | illewin - LIGURIA |
|--------------------|-------------------|
| Servizi aggiuntivi | Strumenti ?       |
| Gestione lott      | i NRE             |
| Invio flussi A     | rt. 59 bis        |
| Prenotazione       | CUP               |

Indicare il periodo da analizzare e cliccare sul pulsante Estrai

| Flussi59Bis                                            |                                                    |                                     |                   |                   |                     |                 |            |            |
|--------------------------------------------------------|----------------------------------------------------|-------------------------------------|-------------------|-------------------|---------------------|-----------------|------------|------------|
| Verranno estratti i flussi per<br>Da Data 01/05/2017 📑 | ripazienti del titolare: ST<br>• A Data 31/05/2017 | IMA Andrea<br>Privacy<br>Tutti O Sc | ▼<br>No Livello 3 |                   |                     |                 |            | Estrai     |
| Pazienti ADI PPIP<br>Errore Cognome                    | Nome                                               | Codice Fiscale                      | Data Nascita      | Comune<br>Nascita | Codice<br>Catastale | Codice<br>Istat | Errore     |            |
|                                                        |                                                    |                                     |                   |                   |                     |                 |            |            |
|                                                        |                                                    |                                     |                   |                   |                     |                 |            |            |
|                                                        |                                                    |                                     |                   |                   |                     |                 |            |            |
|                                                        |                                                    |                                     |                   |                   |                     |                 |            |            |
|                                                        |                                                    |                                     |                   |                   |                     |                 |            |            |
|                                                        |                                                    |                                     |                   |                   |                     |                 |            |            |
|                                                        |                                                    |                                     |                   |                   |                     |                 |            |            |
|                                                        |                                                    |                                     |                   |                   |                     |                 |            |            |
| 🗌 Visualizza Solo Errori                               |                                                    |                                     |                   |                   |                     | Cr              | ea PDF Inv | ia Annulla |
|                                                        |                                                    |                                     |                   |                   |                     |                 |            |            |

Verificare la correttezza dei dati e cliccare sul pulsante Invia

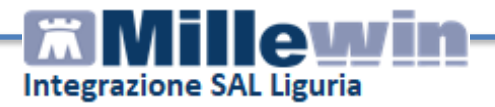

## 2. Strumenti

#### Impostazione credenziali

Dalla maschera Integrazione Liguria accedere al menù Strumenti => Opzioni => Imposta credenziali LIGURIA

| rvizi aggiuntivi                  | Strumenti ?  |              |                             |
|-----------------------------------|--------------|--------------|-----------------------------|
| Medico se                         | Opzioni 🕨    | $\checkmark$ | DEMAT LIGURIA attivata      |
| per i servizi di progetto (utente |              | $\checkmark$ | Specialistica su promemoria |
| corrente o su                     | o associato) |              | Imposta credenziali LIGURIA |
| Andrea STIMA                      | <b>_</b>     |              | Configura server NRE        |
|                                   |              | -            | Configure contex BDS        |

Inserire le credenziali e il PIN forniti dalla Regione Liguria

| Credenziali LIGURIA |                       |
|---------------------|-----------------------|
| CREI                | DENZIALI LIGURIA      |
| Int                 | estatario credenziali |
| A                   | ndrea STIMAMIGLIO     |
| Username            | testsalgw1@dts        |
| Password            | *****                 |
| Pin                 | ******                |
|                     | Mostra caratteri      |
|                     |                       |
|                     |                       |
|                     |                       |
| Salva               | Annulla               |

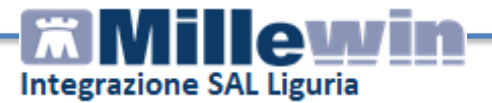

#### Recupero credenziali per l'accesso ai servizi SAL regionali

Da browser accedere al portale <u>www.liguriainformasalute.it</u> e cliccare su *login* 

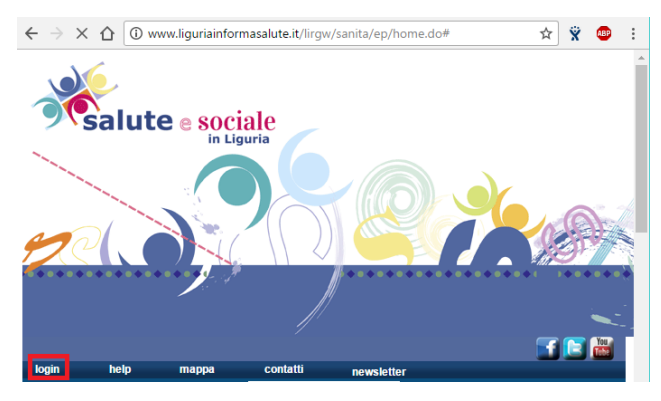

Cliccare su Dimenticata password?

| Nome utente           |  |
|-----------------------|--|
| Password              |  |
| Accedi                |  |
| Dimenticata password? |  |

Inserire il proprio indirizzo email e il nome utente e cliccare su Ricerca

| Se hai dimenticato la password, segui le indicazioni per reimpostarla. |
|------------------------------------------------------------------------|
| Indirizzo Email·                                                       |
|                                                                        |
| Nome Utente*                                                           |
|                                                                        |
| Ricerca Svuota Annulla                                                 |
|                                                                        |

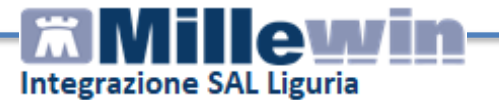

Digitare il CODE che il sistema IAM (SSO) ha inviato all'indirizzo di posta dell'utente e confermare con il tasto *Codice di Sicurezza*:

| Codic | e di Sicurezza | Svuc                | ala A                    | nnulla                       |                                    |
|-------|----------------|---------------------|--------------------------|------------------------------|------------------------------------|
|       | Codic          | Codice di Sicurezza | Codice di Sicurezza Svuc | Codice di Sicurezza Svuota A | Codice di Sicurezza Svuota Annulla |

Inserire la nuova password rispettando le regole indicate nella pagina web e verificare che venga considerata sicura. Confermare con il tasto *Cambia Password*:

| <ul> <li>La password deve soddistare i seguenti requi</li> <li>La password distingue maluscole e minus</li> <li>Deve essere lunga almeno 8 caratteri.</li> <li>Deve includere almeno 1 numero.</li> <li>Deve avere almeno 1 lettera minuscola.</li> </ul> | sm:<br>colo.                          |
|----------------------------------------------------------------------------------------------------|---------------------------------------|
| <ul> <li>Deve avere almeno i lectera matuscola.</li> <li>Non deve includere parte del tuo nome o i</li> <li>La nuova password non può essere stata.</li> </ul>                                                                                            | nome utente.<br>Usata precedentemente |
| Manuale Password                                                                                                    |                                       |
| Genera una nuova password automatica                                                                                                    | mente                                 |
| Per favore digita la tua nuova password                                                                                                    |                                       |
| Nuova Password                                                                                                    |                                       |
| Conferma Password                                                                                                    |                                       |
|                                                                                                    |                                       |
|                                                                                                    |                                       |
| Cambia Passwor                                                                                                    | d Svuota Annulla                      |

Avvenuta la conferma del corretto cambiamento della password si potrà procedere a configurare l'accesso della cartella clinica ai servizi regionali del SAL

# Integrazione SAL Liguria

## B – Informazioni generali

#### 3. Medico selezionato

Mostra il nome del medico che ha effettuato il login in Millewin

#### 4. Assistito selezionato

•

Mostra nominativo e codice fiscale del paziente al quale si desidera aggiornare le informazioni anagrafiche.

Di default vengono visualizzati i dati del paziente preso in visita. È tuttavia possibile selezionare un nuovo assistito dal Server Regionale seguendo la procedura di seguito indicata:

- Fare clic sul pulsante Cambia
- Comparirà la relativa finestra di ricerca assisitito:

| ntegrazione Millewin - LIGURIA - RIC   | RCA ASSISTITO SU | L SERVER ASL |           | ×      |
|----------------------------------------|------------------|--------------|-----------|--------|
| Medico per inserimento                 |                  |              |           |        |
| Nominativo : Andrea STIMAMIGLIO        |                  |              |           |        |
| Codice fiscale : STMNDR56S02D969R      |                  |              |           |        |
|                                        |                  |              |           |        |
|                                        |                  |              |           |        |
| Assistito                              |                  |              |           |        |
| Cognome :                              |                  |              |           |        |
| Nome :                                 |                  |              |           |        |
| Data nascita : 31/12/1970 (gg-mm-aaaa) |                  |              |           |        |
|                                        |                  |              |           |        |
| Codice fiscale :                       |                  |              |           |        |
|                                        |                  |              |           |        |
|                                        |                  |              |           |        |
|                                        |                  |              |           |        |
|                                        |                  |              |           |        |
|                                        |                  |              |           |        |
|                                        |                  |              |           |        |
|                                        |                  |              |           |        |
|                                        |                  |              |           |        |
| Diama Darama                           | 1                |              |           |        |
| Hicerca                                |                  |              | Seleziona | Annula |

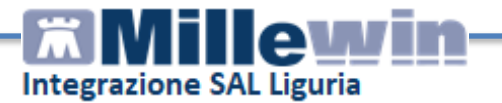

Dalla finestra *Ricerca assistito sul Server ASL* è possibile effettuare la ricerca del paziente compilando il codice fiscale oppure cognome, nome e data di nascita

• Ricercato il paziente compariranno a video le informazioni anagrafiche caricate sui Server Regionali:

| Integrazione Millewin - LIGURIA - RICERC                                 | A ASSISTITO SUL SERV        | 'ER ASL                  |                                              | ×    |
|--------------------------------------------------------------------------|-----------------------------|--------------------------|----------------------------------------------|------|
| Medico per inserimento<br>nuove anaarafiche<br>Nominativo : Andrea STIMA | ANAGRAFI<br>Data tra        | CA RECUPE                | RATA DAL SERVER ASL<br>2017-06-15 (16:23:16) | -    |
| Codice fiscale : STMNDR02R02R969R                                        | MEDICO<br>(codice regionale | TITOLARE:<br>7070 - codi | STIMA Andrea<br>cefiscale: STMNDR02R02R969R) |      |
| Assistito                                                                | DA                          | TI ANAGRA                | FICI ASSISTITO                               |      |
|                                                                          | Nominativo:                 | PIZZA Ma                 | IFCO                                         |      |
| Cognome :                                                                | Sesso:                      | M                        |                                              |      |
|                                                                          | Data di nascita:            | 08-08-196                | 4                                            |      |
| Nome :                                                                   | Comune:                     | (ISTAT: 0                | 10025)                                       |      |
| Data nasota : 📄 31/12/1970 🔍 🗸                                           | Telefono:                   |                          |                                              |      |
| (gg-mm-aaaa)                                                             | Codice fiscale:             | PZZMRC0                  | 8B08D969G                                    | 8    |
|                                                                          | Codice sanitario:           |                          |                                              |      |
| DTTMPC09B09D050C                                                         | Assistenza - data scelta:   | 25-09-201                | 2                                            |      |
| Codice fiscale : P22In(Codbob/s030                                       | Assistenza - data revoca    |                          |                                              |      |
|                                                                          | Privacy - data consenso:    |                          |                                              |      |
|                                                                          | Privacy - data revoca:      |                          |                                              |      |
|                                                                          | RESIDENZA                   |                          |                                              | - 1  |
|                                                                          | SALITA                      |                          | DOMICILIO                                    | - 11 |
|                                                                          | ROCCHINO                    | 004                      | Indirizzo:                                   | _    |
|                                                                          | Cap: 16122                  |                          | Cap:                                         | _    |
|                                                                          | Comune: (ISTAT: 01          | 0025)                    | Comune:                                      | _    |
|                                                                          | ASL DI APPARTE              | NENZA                    | A SL DI A SSISTENZA                          |      |
|                                                                          | Codice asl: 070103          |                          | Codice asl: 070103                           | - 4  |
|                                                                          |                             | ESE                      | ZIONI                                        |      |
|                                                                          | Codice: S                   | cadenza:                 |                                              |      |
| Ricerca Resetta                                                          |                             |                          | Seleziona Annuli                             | •    |

 Fare clic sul pulsante Seleziona per acquisire i dati i Millewin.

Se il paziente non è presente in archivio comparirà la seguente videata:

| 💷 Integrazione Millewin - BC                                                                    | DLZANO 🛛 🛛 🔀                                                        |
|-------------------------------------------------------------------------------------------------|---------------------------------------------------------------------|
| L'assistito Gianni BOZZA no<br>Per l'utilizzo dell'integrazion<br>Aggiungere l'assistito in Mil | on è presente in Millewin.<br>e è necessario aggiungerlo.<br>lewin? |
|                                                                                                 | Si No                                                               |

• Rispondere "SI" per importare i dati del paziente.

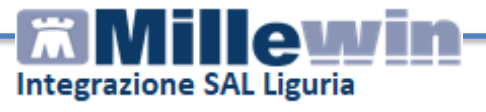

Comparirà la schermata di seguito con i dati anagrafici ricevuti dal server regionale.

| MilleWin - ACQUISIZION | E          | ANAGRAFICHE                                        |        |                                                           |
|------------------------|------------|----------------------------------------------------|--------|-----------------------------------------------------------|
|                        |            | Anagrafica aziendale/regionale                     |        |                                                           |
| DATI ANAGRAFICI        |            |                                                    | •      |                                                           |
| - Nome                 | ~          | ANNA.                                              |        | Accietito comion en dente                                 |
| - Cognome              | ~          | STIMA                                              |        | Assistito comspondente                                    |
| - Sesso                | 4          | F                                                  |        | non individuato                                           |
| - Codice fiscale       | •          | STMNNR02S02D969R                                   |        |                                                           |
| - Codice sanitario     |            |                                                    |        |                                                           |
| - Codice TEAM          |            |                                                    |        |                                                           |
| - Telefono             |            |                                                    |        |                                                           |
| - Cellulare            |            |                                                    |        |                                                           |
| - E-mail               |            |                                                    |        |                                                           |
| NASCITA                |            |                                                    |        |                                                           |
| - Data nascita         | 4          | 1956-11-02                                         |        |                                                           |
| - Codice comune ISTAT  | •          | 010025                                             |        |                                                           |
| - Comune               |            |                                                    |        |                                                           |
| DECESSO                |            |                                                    |        |                                                           |
| - Data decesso         |            |                                                    |        |                                                           |
| SCELTA E REVOCA        |            |                                                    | -      |                                                           |
|                        | <b>V</b> ( | selezionati solo i campi attendibili) (v. nota (*) | )      |                                                           |
|                        |            | Inserisci come NUOVA                               | anagra | afica Millewin Posizione Posiziona il mouse su            |
|                        |            | Rifiuta inserimento                                |        | una delle voci a flanco<br>per leggerne la<br>descrizione |
|                        |            | ldentifica manualmente                             |        | Annulla                                                   |

Per procedere con l'acquisizione premere sull'opzione Inserisci come NUOVA anagrafica in Millewin

• Al termine comparirà il seguente messaggio di conferma:

| Millewin             | × |
|----------------------|---|
| Anagrafica acquisita |   |
| ОК                   |   |

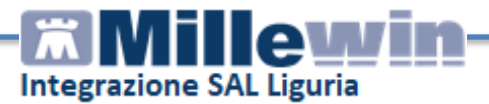

## 5. Informazioni generali

Mostra la versione d'integrazione del progetto e informazioni sul tipo di catalogo di accertamenti installato

## C – Servizi su assistito singolo

#### 6. Ricezione anagrafica

Quest'area consente l'allineamento dei dati anagrafici Millewin del paziente selezionato con quelli presenti sui Server Regionali

| Cliccando sul pulsante<br>schermata: | Ricevi | comparirà | la | seguente |
|--------------------------------------|--------|-----------|----|----------|
|                                      |        |           |    |          |

|                     | Anagrafica aziendale/regionale                                               | Anagrafica identificata in MW                                                                                                    |
|---------------------|------------------------------------------------------------------------------|----------------------------------------------------------------------------------------------------|
| DATI ANAGRAFICI     |                                                                              |                                                                                                    |
| - Nome              | GIANNI                                                                       | GIANNI                                                                                                    |
| - Cognome           | BOZZA                                                                        | BOZZA                                                                                                    |
| - Sesso             | M                                                                            | M                                                                                                    |
| - Codice fiscale    | BZZGNN12F12H123S                                                             | BZZGNN12F12H123S                                                                                                    |
| - Codice sanitario  |                                                                              |                                                                                                    |
| - Codice TEAM       |                                                                              |                                                                                                    |
| - Telefono (*)      |                                                                              |                                                                                                    |
| - Celulore          |                                                                              |                                                                                                    |
| - E-mail            |                                                                              |                                                                                                    |
| IASCITA             |                                                                              |                                                                                                    |
| - Data nascita      | 1959-07-03                                                                   | 1959-07-03                                                                                                    |
| Codice comune ISTAT | 021008                                                                       | 021008                                                                                                    |
| - Comune            | BOLZANO                                                                      | BOLZANO                                                                                                    |
| DECESSO             |                                                                              |                                                                                                    |
| - Data decesso      |                                                                              |                                                                                                    |
| SCELTA E REVOCA     |                                                                              |                                                                                                    |
| Seleziona tu        | ttti: 🔟 (selezionati solo i campi attendibil) (V. note (*)) (*)<br>(*)<br>of | ) per i campi con asterisco l'asi NCN gerantisce l'attendibilità del dato<br>1) per i campi ricevuti vuoti viene mantenuto il valore Milevvin salvo<br>le Milevvin riconosce che è incompatibile con gli attri campi ricevuti |
|                     | Aggiorna l'anagrafica Millew                                                 | in Descrizione<br>Posizione il mouse su<br>una delle voci a fianco<br>per legerene la                                                                                                    |

Nella schermata *Acquisizione anagrafiche* viene visualizzato:

- Sul lato sinistro è presente l'anagrafica del paziente ricevuta dal Server Regionale;
- Sul lato destro è disponibile l'anagrafica registrata in Millewin.

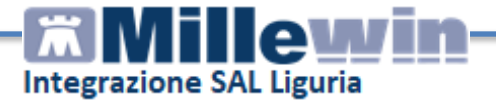

Nel rapportare le due anagrafiche, il sistema evidenzierà i campi discordanti riportando un flag nel quadratino di fianco al dato non congruente.

Per non acquisire un dato togliere il flag, dal quadratino di fianco al campo scelto.

Per non acquisire nessuna variazione, togliere il flag sul quadratino *seleziona tutti*.

Cliccando su **Aggiorna l'anagrafica Millewin**, nel programma sarà automaticamente aggiornata la scheda anagrafica del paziente selezionato.

#### D – Servizi sull'intero archivio

#### 7. Ricezione nuovi dati

tramite questa funzione è possibile acquisire ulteriori aggiornamenti (scelte, revoche, anagrafica, esenzioni).

**IMPORTANTE** È possibile rendere automatico lo scarico dei nuovi dati all'avvio del programma abilitando l'opzione *Ricevi automaticamente i nuovi dati all'avvio di Millewin* 

Se il medico ha la necessità di ricevere i dati a partire da una determinata data, è necessario selezionare l'opzione "dalla data" ed indicare il periodo interessato; altrimenti, cliccare direttamente sul pulsante **Ricevi** per scaricare tutti i nuovi dati disponibili sul Server dell'Azienda.

Dopo la procedura di scarico, chiudendo la maschera dell'integrazione, partirà l'acquisizione delle nuove anagrafiche

| Processo in corso                                                              |          |
|--------------------------------------------------------------------------------|----------|
| Lettura dati di tigo Anagrafica dal file<br>\BOLZANO_SAAACVIista_assistiti.xml | 131/1060 |
|                                                                                |          |

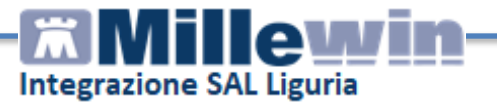

Al termine della lettura dei dati è possibile continuare con la procedura di verificare ed acquisire dei dati ricevuti:

| caregona                                                                                                    | N <sup>*</sup>              | Cognome:                                                                                                    | Nome:                       | Codfis:             | Dnascita: Id   | ler |
|----------------------------------------------------------------------------------------------------|-----------------------------|----------------------------------------------------------------------------------------------------|-----------------------------|---------------------|----------------|-----|
| fotale pazienti nel file ASL                                                                                                    | 1060                        | ABDALLA MOHAMED                                                                                                    | YOAYMAN                     | BDLYMN75P212        | 1975-09-2 20   |     |
| Da inserire nerchè non                                                                                                    | 0                           | ABT SCHMID                                                                                                    | RAMONA                      | BTSRMN92C60         | 2 1992-03-2 18 | 85  |
| identificati                                                                                                    |                             | ADZIJEVIC                                                                                                    | DALIBOR                     | DZJDBR83D16Z        | 1983-04-1011   | 113 |
| Dati identificativi e                                                                                                    | 0                           | AGREITER                                                                                                    | ERIKA                       | GRTRKE70H518        | E 1970-06-1 4  | 49  |
| scelta/revoca corrispondenti                                                                                                    |                             | AICHNER                                                                                                    | HILDA SILGINA               | CHNHDS19E42         | E1919-05-0 13  | 34  |
| Dati identificativi o                                                                                                    | 1060                        | <ul> <li>AJDINI SANCHEZ</li> </ul>                                                                                                    | SAMUEL ARGJENT              | JONSLR08D14H        | 2008-04-1 1    | 42  |
| scelta/revoca non                                                                                                    |                             | ALBERTINI                                                                                                    | ISOTTA                      | LBRSTT93C43H        | 1993-03-0 20   | 81  |
| completamente corrispondenti                                                                                                    | i                           | ALFAREI                                                                                                    | ANNAMARIA                   | LFRNMR37E48         | 1937-05-0 4    | 48  |
| <ul> <li>Data scelta non</li> </ul>                                                                                                    | 1059                        | ALFAREI                                                                                                    | INGEBORG                    | LFRNBR41M683        | 21941-08-298   | 80  |
| corrispondente                                                                                                    |                             |                                                                                                    |                             |                     |                |     |
| <ul> <li>Data nascita non</li> </ul>                                                                                                    | 1059                        |                                                                                                    |                             |                     |                | i.  |
| corrispondente                                                                                                    |                             | Escludi                                                                                                    | granici u AbbAbbA mortvales | 10033CF ATMAN       | re goto moso   | 10  |
|                                                                                                    |                             | II paziente ABUALLA MUR                                                                                                    | SAMEU TUUSSEE AYMA          | sol appartiene al ( | SPUODI:        |     |
| sesso non corrispondente                                                                                                    | 1060                        | Dati identificativi                                                                                                    | o scelta/revoca non com     | pletamente corris   | pondenti       |     |
| <ul> <li>sesso non corrispondente</li> </ul>                                                                                                    | 1060                        | Dati identificativi<br>identificativo                                                                                                    | o scelta/revoca non com     | pletamente corris   | pondenti       | _   |
| <ul> <li>sesso non corrispondente</li> </ul>                                                                                                    | 1060                        | Dati identificativo<br>Monetin EPR                                                                                                    | o sceltalrevoca non com     | pletamente corris   | pondenti       |     |
| <ul> <li>sesso non corrispondente</li> </ul>                                                                                                    | 1060                        | Dati identificativo<br>Miceate BR<br>File ASL 2011952*LHA<br>codeat                                                                                                    | o scelta/revoca non com     | pletamente corris   | ipondenti      | _   |
| <ul> <li>sesso non corrispondente</li> </ul>                                                                                                    | 1060                        | Dati identificativi<br>Advatificativo<br>Milovato BRR<br>File ASL 2011952*LHA<br>codium<br>Milovato BRR                                                                                                    | o scelta/revoca non com     | pletamente corris   | pondenti       |     |
| <ul> <li>sesso non corrispondente</li> </ul>                                                                                                    | 1060                        | Dati identificativo<br>Adventificativo<br>Advente BPR<br>File ASI: 2011952*LHA<br>codeur<br>Advente BPR<br>File ASI:                                                                                                    | o sceltaitevoca non com     | pletamente corris   | pondenti       | _   |
| <ul> <li>sesso non corrispondente</li> </ul>                                                                                                    | 1060                        | Dati identificativo<br>Miloeste BPR<br>File ASL 2011952*LHA<br>coduan<br>Miloeste BPR<br>File ASL                                                                                                    | o scelta/tevoca non com     | pletamente corris   | ipondenti      | ,   |
| • sesso non corrispondente                                                                                                    | 1060<br>Imamento            | Dati identificative<br>Alloeate BPR<br>File ASL 2011952*LHA<br>codaw<br>Milleate BPR<br>Pile ASL<br>2<br>di 1060 pazienti )                                                                                                    | o scelta/tevoca non com     | pletamente corris   | pondenti       | ,   |
| • sesso non corrispondente<br>Acquisisci (Inserimento / Aggin                                                                                                    | 1060<br>Imamento            | Dati identificativi<br>Miličenti BIR<br>File ASI, 201152°LHA<br>cediavi<br>Miličeni BIR<br>File ASI,<br>e (<br>di 1060 pazienti )                                                                                                    | o scellahrvoca non com      | șietamente corris   | pondenti       | •   |
| <ul> <li>sesso non corrispondente</li> <li>Acquisisci         <ul> <li>(Inserimento / Aggistero da cquisizone</li> <li>Acchivis</li> </ul> </li> </ul>                                                                                                    | 1060<br>imamento<br>a Visua | Dati identificative<br>Molecul PR<br>File ASI 201952/LHA<br>cedimar<br>Milecul BPR<br>File ASI.<br>4<br>di 1050 pazienti )<br>alizza                                                                                                    | e sceltahwoca non com       | gletamente corris   | Chiudi         | •   |
| • sesso non corrispondente<br>Acquisisci (Insermento / Aggiu<br>aport acquisizione Acquisizione Acquis | 1060<br>Imamento<br>a Visua | Dati identificativi<br>Advestificative<br>Rive Acc 2011952/LHA<br>Codew<br>Miloceko BPR<br>Pilo ASL<br>e<br>di 1080 pazienti )<br>alizza                                                                                                    | o sceltahwoca non com       | eletamente corris   | Chiudi         | •   |
| sesso non corrispondente  Acquisisci (Inserimento / Aggio leport acquisictione  Archivi                                                                                                    | 1060<br>imamento<br>a Visua | Dati identificativi<br>Attorno PRR<br>Attorno PRR<br>Attorno PR | o sceltahivoca non com      | eletamente corris   | Chiudi         | •   |
| sesso non corrispondente  Acquisisct (Insermento / Aggi uport acquisizone Archivi  1 ( 1                                                                                                    | 1060<br>imamento<br>a Visua | Dati identificativi<br>Aflorensi BPR<br>Aflorensi BPR<br>Aflorensi                                                                          | o sceltal-tevoca non com    | s futti             | Chiudi         | •   |

I dati recuperati possono essere importati in Millewin tramite due modalità:

 In blocco (scelta consigliata), facendo clic sul pulsante *Acquisci*. Importando i dati nella modalità In blocco si avvierà un processo di aggiornamento anagrafica e un processo più lento di salvataggio esenzioni e normalizzazione Scadenze. Attendere il completamento di tali processi.

2) Singolarmente:

- selezionare, nella colonna *Categoria* riportata alla sinistra della schermata, la categoria di interesse
- scegliere dalla colonna di destra uno per volta i nominativi dei pazienti interessati
- facendo doppio clic comparirà la videata di confronto anagrafico dei dati inseriti in Millewin e quelli registrati sul Server ASL

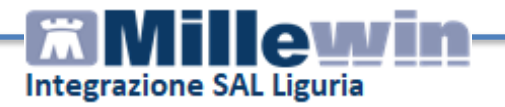

 scegliere Aggiorna l'anagrafica Millewin oppure Rifiuta aggiornamento. In caso di nuovo assistito verranno mostrati solo i dati anagrafici presenti sul Server ASL. Per importare la nuova anagrafica fare clic su Inserisci come NUOVA anagrafica Millewin.

È possibile inoltre, una volta verificati i dati ricevuti, escludere dall'acquisizione le singole schede anagrafiche chiudendo la maschera "Acquisizione anagrafiche" e cliccando sul tasto **Escludi**.

#### **IMPORTANTE**

Poiché, come descritto, la procedura di verifica e di acquisizione può essere effettuata a discrezione del MMG in maniera mirata sul singolo assistito, il tempo necessario per completare il processo di acquisizione di tutte le anagrafiche può essere suddiviso nel tempo e quindi rimandato e completato in un secondo momento. In questo caso è sufficiente chiudere questa finestra ed accedere nuovamente al processo di verifica e acquisizione dal menu di Millewin *Scambio Dati => Visione e acquisizione dati ricevuti* oppure accedendo all'interfaccia di integrazione per poi uscirvi senza effettuare alcuna operazione.

#### 8. Allineamento intere anagrafiche

Il servizio di allineamento anagrafico deve essere utilizzato una sola volta poiché consente di allineare tutti i dati anagrafici degli assistiti, integrando i dati di Millewin con quelli presenti sul server della ASL. Si riporta di seguito la procedura per effettuare l'allineamento delle anagrafiche:

Abilitare l'opzione Allineamento anagrafiche e cliccare su Ricevi

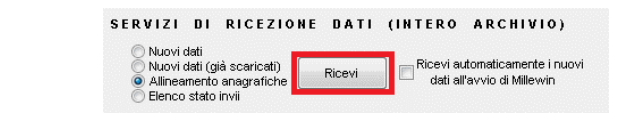

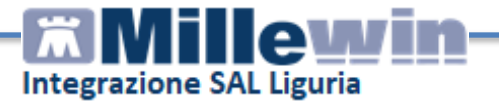

La procedura di aggiornamento anagrafica fa un allineamento completo e richiede diverso tempo. Per questo motivo, prima di procedere con l'acquisizione dei dati, a video, comparirà il seguente avviso:

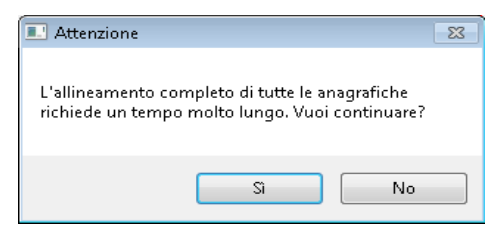

Cliccando su **SI** partirà la procedura di scarico delle anagrafiche. Dopo la procedura di scarico partirà l'acquisizione delle nuove anagrafiche (vedere il paragrafo precedente NUOVI DATI).

#### 9. Elenco stato invii

Accedendo all'interfaccia di progetto, nella sezione dedicata ai servizi sull'intero archivio, è disponibile il servizio per verificare l'esito dell'invio delle ricette rosse.

Per eseguire la verifica bisogna accedere al menu *Scambio dati-> Integrazione Liguria*, inserire il periodo dal quale si desidera visualizzare il riepilogo (se non si vuole impostare un periodo di tempo lasciare la casella deselezionata) e cliccare su *Ricevi* dopo aver selezionato la voce *Elenco stato invii* 

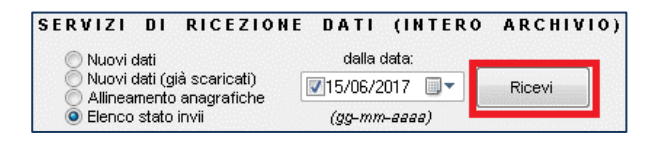

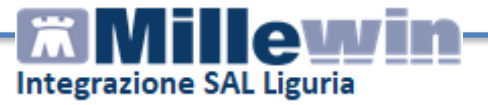

Sarà possibile scegliere se generare un elenco analitico o sintetico:

|                   | Stato degli invii |  |
|-------------------|-------------------|--|
| Scegli:           |                   |  |
| Stato analitico   |                   |  |
| 💿 Stato sintetico |                   |  |
|                   |                   |  |

Se si seleziona Stato analitico verrà visualizzato il riepilogo degli invii e gli eventuali errori in maniera dettagliata:

| Anteprima<br>Visualizzazione |                   |                   |                                                                                              | X        |
|------------------------------|-------------------|-------------------|----------------------------------------------------------------------------------------------|----------|
|                              | STATO             | ANALITICO         | DEGLI INVII AL SAC                                                                           |          |
| Data                         | Protocollo<br>SAC | Codice<br>Ricetta | Errori                                                                                       |          |
| 13-07-2012<br>15:28:46       | 8692              | 070A00000017992   | 2203: Errore: numero ricetta già presente negli archivi                                      | ' U<br>1 |
| 11-07-2012<br>17:29:11       | 8564              | 070A00000017936   | 2213: Errore scartante - Protocollo riferimento obbligatorio per<br>variazione/cancellazione | J        |
| 11-07-2012<br>12:47:27       | 8550              | 070A00000017930   | 2203: Errore: numero ricetta già presente negli archivi                                      | 1        |
| 03-07-2012<br>17:40:17       | 8492              | 070A00000016512   | 6092: Awiso: Sigla provincia non esistente nella tabella                                     | 1        |

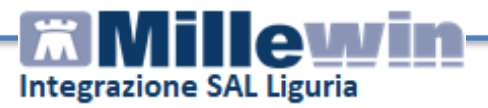

Se si seleziona Stato sintetico verrà visualizzato un riepilogo meno dettagliato:

| teprima             |                |                                                                     |   |
|---------------------|----------------|---------------------------------------------------------------------|---|
| isualizzazione      |                |                                                                     | ~ |
|                     | STATO SINT     | ETICO DEGLI INVILAL SAC                                             |   |
|                     | STATO SINT     | Enco beger invir at sac                                             | - |
| Data                | Protocollo SAC | Stato Invio                                                         |   |
| 17-07-2012 10:58:48 | 8747           | il file è stato inviato al SAC, elaborato dal SAC e privo di errori |   |
| 17-07-2012 10:58:45 | 8746           | il file è stato inviato al SAC, elaborato dal SAC e privo di errori |   |
| 17-07-2012 10:58:42 | 8745           | il file è stato inviato al SAC, elaborato dal SAC e privo di errori |   |
| 17-07-2012 10:58:39 | 8744           | il file è stato inviato al SAC, elaborato dal SAC e privo di errori |   |
| 17-07-2012 10:58:35 | 8743           | il file è stato inviato al SAC, elaborato dal SAC e privo di errori |   |
| 16-07-2012 12:38:54 | 8735           | il file è stato inviato al SAC, elaborato dal SAC e privo di errori |   |
| 16-07-2012 12:38:22 | 8734           | il file è stato inviato al SAC, elaborato dal SAC e privo di errori |   |
| 16-07-2012 12:32:32 | 8733           | il file è stato inviato al SAC, elaborato dal SAC e privo di errori |   |
| 16-07-2012 12:32:01 | 8732           | il file è stato inviato al SAC, elaborato dal SAC e privo di errori |   |
| 16-07-2012 12:31:30 | 8731           | il file è stato inviato al SAC, elaborato dal SAC e privo di errori |   |
| 16-07-2012 12:30:59 | 8730           | il file è stato inviato al SAC, elaborato dal SAC e privo di errori |   |
| 16-07-2012 12:27:26 | 8729           | il file è stato inviato al SAC, elaborato dal SAC e privo di errori |   |
| 16-07-2012 12:24:55 | 8728           | il file è stato inviato al SAC, elaborato dal SAC e privo di errori |   |
| 16-07-2012 12:16:44 | 8727           | il file è stato inviato al SAC, elaborato dal SAC e privo di errori |   |
| 16-07-2012 12:15:43 | 8726           | il file è stato inviato al SAC, elaborato dal SAC e privo di errori |   |
| 16-07-2012 11:00:29 | 8719           | il file è stato inviato al SAC, elaborato dal SAC e privo di errori |   |
| 16-07-2012 10:55:17 | 8718           | il file è stato inviato al SAC, elaborato dal SAC e privo di errori |   |
| 16-07-2012 10:53:46 | 8717           | il file è stato inviato al SAC, elaborato dal SAC e privo di errori |   |
| 16-07-2012 10:53:43 | 8716           | il file è stato inviato al SAC, elaborato dal SAC e privo di errori |   |

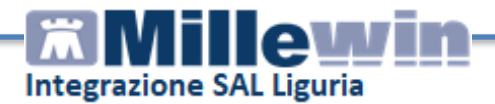

#### **E** – Prenotazione PIUMAweb

#### 10. Inserimento credenziali

Accedere in Millewin e aprire il menu *Scambio dati => Integrazione Liguria* 

| MilleWin versione 13.39.028 - 24      | Apr 2019 - Ricerca paziente                                                       |                                      | - |           | ×     |
|---------------------------------------|-----------------------------------------------------------------------------------|--------------------------------------|---|-----------|-------|
| Paziente Medico Schede Camb           | ia Stampa Test Linee guida Viste                                                  | Scambio dati ACN Extended Altro      | ? |           |       |
| 🖩 🏛 📥 → 🗔 🖓 M 🍇 🤅                     | • • • • • • •                                                                     | Invia ricevi                         |   |           |       |
| Pazienti di                           | Mostra solo                                                                       | Invia ricevi senza acquisizione      |   |           |       |
| ○ Tutti                               | ● SSN ○ Speciali ○ L.P. ○ Revo                                                    | Visione e acquisizione dati ricevuti |   | ita       |       |
| Cerca in                              | Cerca                                                                             | Report archiviati                    |   | wo pazier | ite   |
| O Scadenze O Registro                 | Cognome O Nome O Nascita                                                          | MilleBook                            |   |           |       |
| ⊖ Awisi                               | Risultato della ricerca in Archivio dei pazienti<br>contatti : trovati 7 nazienti | Servizi MEF                          |   |           |       |
|                                       | contain, nortain parlone.                                                         | Report Impegnative                   |   |           |       |
| Nascondi                              |                                                                                   | Internetione Mills & Chi             |   | cella paz | iente |
| Collegamenti                          |                                                                                   | Integrazione MilleACN                |   | brt       |       |
| cooperativa Freenet                   |                                                                                   | Integrazione Liguria                 |   | ۳         |       |
| RRS NET OSM net                       |                                                                                   | Emissione file formato AMD           |   |           |       |
| · · · · · · · · · · · · · · · · · · · |                                                                                   |                                      |   |           |       |

Aprire Strumenti => Opzioni => Imposta credenziali => PIUMAWeb

| , ,                 | and the state of the state of t |   |   |                              |           |                                                   |
|---------------------|----------------------------------------------------------------------------------------------------|---|---|------------------------------|-----------|---------------------------------------------------|
| Madico sa           | Opzioni                                                                                                    | > | ~ | DEMAT LIGURIA                |           | Informazioni generali                             |
| er i servizi di pro | getto (utente                                                                                                    |   | ~ | Specialistica su promemoria  |           | Versione integrazione:                            |
| corrente o suo a    | associato)                                                                                                    |   |   | Imposta credenziali LIGURIA  | Ricerca   | 15.0.147.1                                        |
|                     | $\sim$                                                                                                    |   |   | Imposta credenziali PIUMAWeb | assistito | Versione catalogo:<br>LIGURIA-2017-05-03 (2.4.7.5 |
|                     |                                                                                                    |   |   | Configura proxy              | 10010     |                                                   |
|                     |                                                                                                    |   |   | Configura server NRE         | NOOLO     |                                                   |
|                     |                                                                                                    |   |   | Configura server PDS         |           |                                                   |
|                     |                                                                                                    |   |   | Ricord                       |           |                                                   |

Inserire Username e Password di accesso al portale PIUMAWeb e cliccare su Salva

| CREDENZI                 | ALI PIUMAWEB LIGURIA |  |  |  |
|--------------------------|----------------------|--|--|--|
| Intestatario credenziali |                      |  |  |  |
|                          |                      |  |  |  |
| Username                 | prova@asi4           |  |  |  |
| Password                 | •••••                |  |  |  |
|                          | Mostra caratteri     |  |  |  |
|                          |                      |  |  |  |
|                          |                      |  |  |  |
|                          |                      |  |  |  |
|                          |                      |  |  |  |

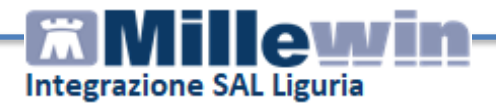

#### 11. Prenotazione PIUMAWeb

**Attenzione!** Per il corretto funzionamento si consiglia di impostare un browser internet predefinito diverso da Internet Explorer

Selezionare nella *Gestione Studio* la prescrizione che si vuole prenotare, successivamente cliccare con il tasto destro del mouse e selezionare l'opzione *Prenotazione Cup PIUMAWeb* 

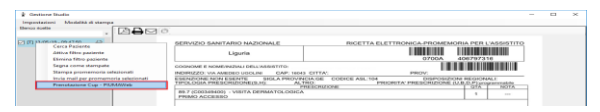

Si aprirà il portale di prenotazione PIUMAWeb con i dati della ricetta precaricati, verificarne la validità e cliccare su *Prenota* 

| +                        |                                                                                                    |                                                      |                        |                                            |               | - 8                    |
|--------------------------|----------------------------------------------------------------------------------------------------|------------------------------------------------------|------------------------|--------------------------------------------|---------------|------------------------|
| und approxigated         | an exercised and a second second second second second second second second second second second second second s | والمتنافية والأرها والم                              | 1777 (1787) (1787)     |                                            |               | * 0                    |
|                          |                                                                                                    |                                                      |                        |                                            | 2             | entropatters & Service |
| Asl                      | 4                                                                                                    |                                                      |                        |                                            | PIUMAWeb      |                        |
| arte Bartteria Regione I | ligerta .                                                                                                    |                                                      |                        |                                            |               |                        |
|                          |                                                                                                    |                                                      |                        |                                            |               | 50                     |
| CODEX /                  |                                                                                                    | KENLENAN<br>KOURI, 16943, DIARARI (LE)               | METO 6,-01-01-1994     | Selv<br>Cellu<br>annali                    |               |                        |
| 07006406797316           |                                                                                                    |                                                      |                        |                                            |               | ~                      |
|                          | -                                                                                                    |                                                      |                        |                                            |               |                        |
| Personality              | ene emetidade<br>prioritade na<br>energia de prior                                                              | NCOL Manuara<br>NCOL 10 COL 4- autor priorità<br>100 | Note Averlipsontree    |                                            |               | Mar Paratan            |
|                          | Personalities                                                                                                   |                                                      |                        |                                            |               |                        |
|                          | factoria.                                                                                                    | 0.011646-019                                         | Ceduc Facale Al-Molece |                                            |               |                        |
| -                        | and an                                                                                                    |                                                      |                        | and an an an an an an an an an an an an an |               |                        |
| irm X 1                  | norte almona                                                                                                    | 3 carattari.                                         | - There a guesting     | legarice almano 3 carattani                | m three bread |                        |
|                          |                                                                                                    |                                                      |                        |                                            |               |                        |
|                          |                                                                                                    |                                                      |                        |                                            |               |                        |

Verranno mostrati al medico le strutture e i relativi appuntamenti disponibili, selezionare l'appuntamento interessato

| <ul> <li>O O A Heps (pursed)</li> <li>Access of Cent W.</li> </ul>                                                                                                    | regionaligatial (picmanis/nets/accepament)                                                                                                    |                                                        |                              |            |                                                                                 |                                                                                            | ŵ.                                                      |
|----------------------------------------------------------------------------------------------------|----------------------------------------------------------------------------------------------------|--------------------------------------------------------|------------------------------|------------|---------------------------------------------------------------------------------|--------------------------------------------------------------------------------------------|---------------------------------------------------------|
| COP 🙂                                                                                                    | Asl4                                                                                                    |                                                        |                              |            | PIUM                                                                            | MAWeb []                                                                                   | turnicazioni di Ser                                     |
| USSTITO LINGO OLGA                                                                                                    | CODICE FISCALE: LEMILEOSARIA25A3M<br>INDURIZZO: VAR AMEDICO LIGOLINI, 16043, CHAN                                                                                                    | NATO ILI 01-01-1954 Tal.<br>Gella<br>AABI (CD) a-maile |                              |            |                                                                                 |                                                                                            |                                                         |
| Appuntamento n. 1<br>083-6+08 - 89.7 - VECM-DEIMMICOLDEC                                                                                                    | > Ationia                                                                                                    | Gentă                                                  | Engante                      |            | Prima Disponibili<br>Des 16.46-2019 Des<br>Norts A46-2019 Des<br>Roots A46-2019 | 123: 15-08-2019 Ora<br>08:0<br>12 (r:s):78 (2987) - Mai<br>5 (2<br>704 - Dependence (2000) | 08.20 ×                                                 |
|                                                                                                    |                                                                                                    |                                                        |                              |            |                                                                                 |                                                                                            |                                                         |
| Unita Emparei                                                                                                    | Prima Datarthra                                                                                                    |                                                        | agenta 2019                  |            |                                                                                 |                                                                                            | Reread                                                  |
| Unita Emganti<br>Nozi disezini di latimuziane - e<br>Ne Saliveriti - SC damento dan                                                                                                    | Prima Data/Ora<br>weiwell, 10<br>RES.                                                                                                    | obats, 17 denence, 18                                  | agewite 2019<br>Lanadi, 19   | radiad, 20 | mercaled, 21                                                                    | powd, 22                                                                                   | Reserva da<br>22-08-2019 -                              |
| UND ENGINE (LEND ENGINE)<br>IND OFFICIES (LEND ANT) - I<br>IND OFFICIES (LEND ANT)<br>IND OFFICIES (LEND ANT)<br>IND OFFICIES (LEND ANT)<br>IND OFFICIES (LEND ANT)<br>IND OFFICIES (LEND ANT) | Brong [3252/01]<br>weil:401<br>25.5<br>weil:402<br>weil:402<br>wei | salaris, 17 denencis, 18                               | agendra 2019<br>Surreda, 193 | matedi, 20 | mercands, 21                                                                    | goved, 22                                                                                  | Rema da<br>12 da 3019 -<br>62 da 3019 -<br>65 da 3019 - |

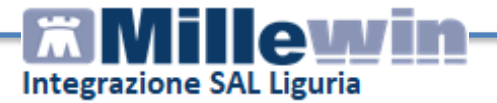

Nell'apposito riquadro verrà mostrato l'appuntamento e la struttura selezionata, cliccare su *Fissa Appuntamento* per proseguire

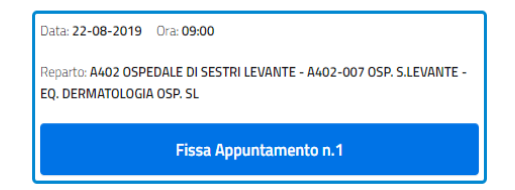

Verificare nuovamente i dati e cliccare su *Registra* per confermare la prenotazione

| <ul> <li>C ∩ ∩ ▲ https://pin</li> <li>C ∩ ▲ https://pin</li> <li>App ■ Apps: of chert W.</li> </ul> | +<br>maantung one ligar (a.t.) (surrower), (web) (surroy a new fi                                                       |                              |                            |                                            | - 0<br>8 0    |
|----------------------------------------------------------------------------------------------------|----------------------------------------------------------------------------------------------------|------------------------------|----------------------------|--------------------------------------------|---------------|
| CUP                                                                                                 | <b>Asl4</b>                                                                                                    |                              |                            | PIUMAWeb                                   | eni di Senizi |
| ASSISTITO: LAGO OLGA                                                                                | CODICE FISCALE LGALGOSIAASI2SIJA<br>INDRIZZO: VA AMEDEO UGOLINI, 18043, CHIRIARI (CE)                                   | NATO 8, 01-01-1954           | Tel.:<br>Cell.:<br>e-mail: |                                            |               |
| Appuntamento n. 1                                                                                   | reases 🔺                                                                                                    |                              |                            | Prima Disponibilità: 16-08-2019 Ora: 08.20 | ^             |
| Appuntamento Pissako - Baler 22-5<br>Terre di Panesena Mila/18/11010 (1920)                         | de Jim d'un diede Beyense kalz der Edwich is softrin Lowert - Ando der den Suzuwert<br>Ricarica Disponibilitä<br>oujeen | E - EQ, DEBMAPOLDEIR-DEP, SL |                            | Pegista                                    |               |

Cliccare su *Stampa e termina* per generare le ricevute da rilasciare al paziente

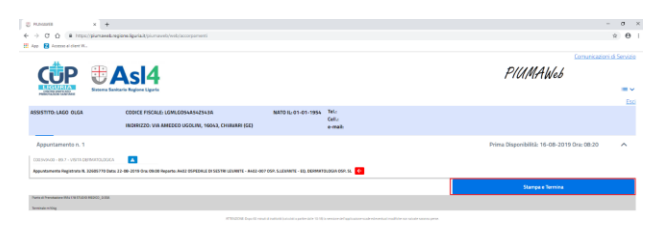